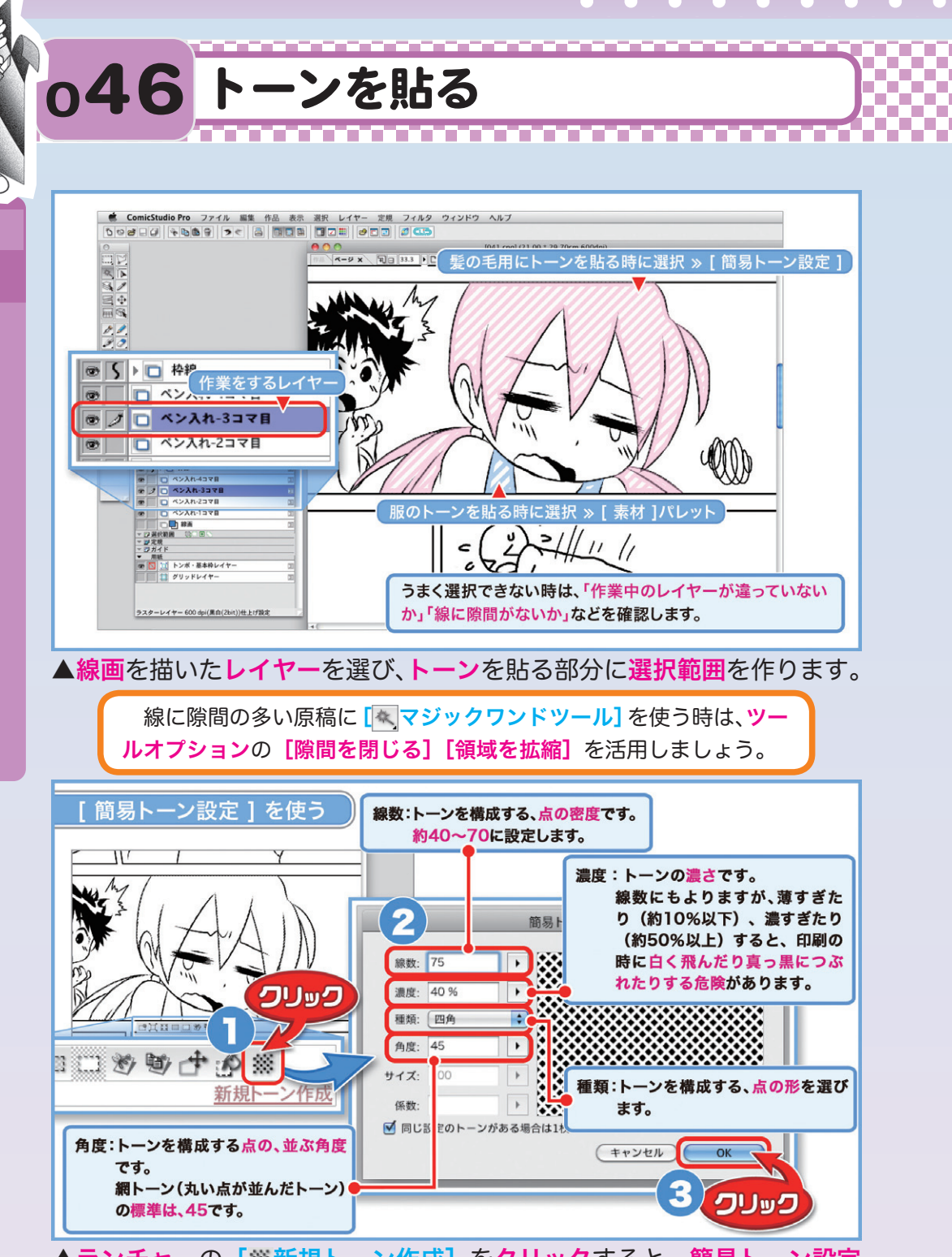

▲ランチャーの[※新規トーン作成]をクリックすると、簡易トーン設定 パレットが表示されます。

トーンの濃さや種類を選び、[OK]をクリックします。

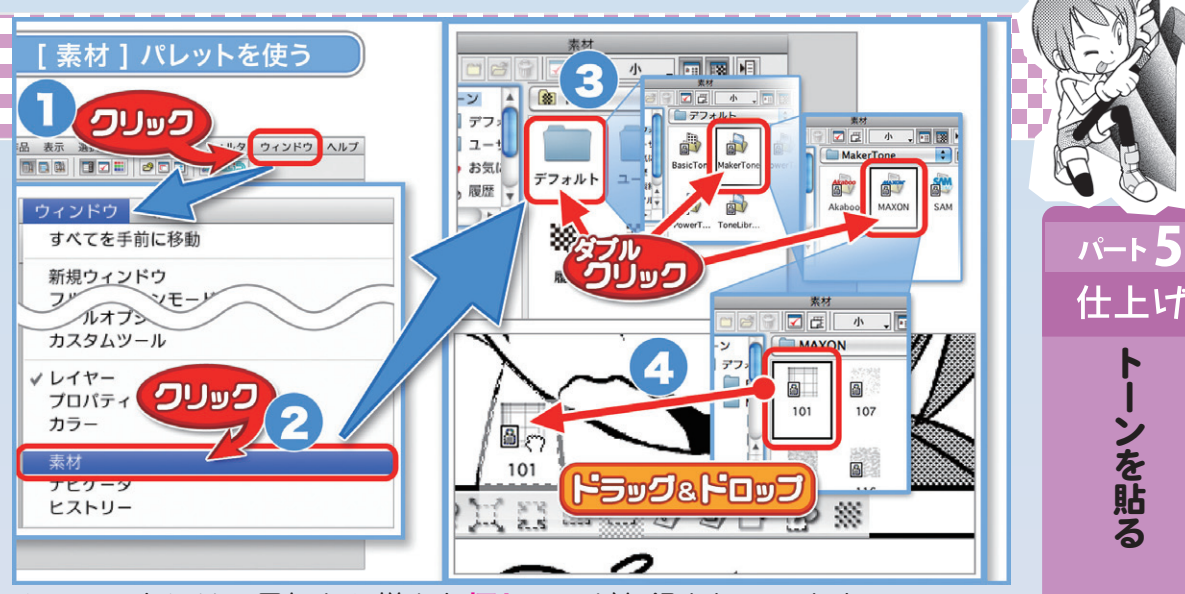

▲コミスタには、最初から様々な柄トーンが収録されています。 [ウィンドウ]をクリックして [素材]を選ぶと、素材パレットが表示 されます。

[トーン]の[デフォルト]からフォルダをダブルクリックで開けていき、 使うトーンを決めて、原稿にドラッグ&ドロップします。

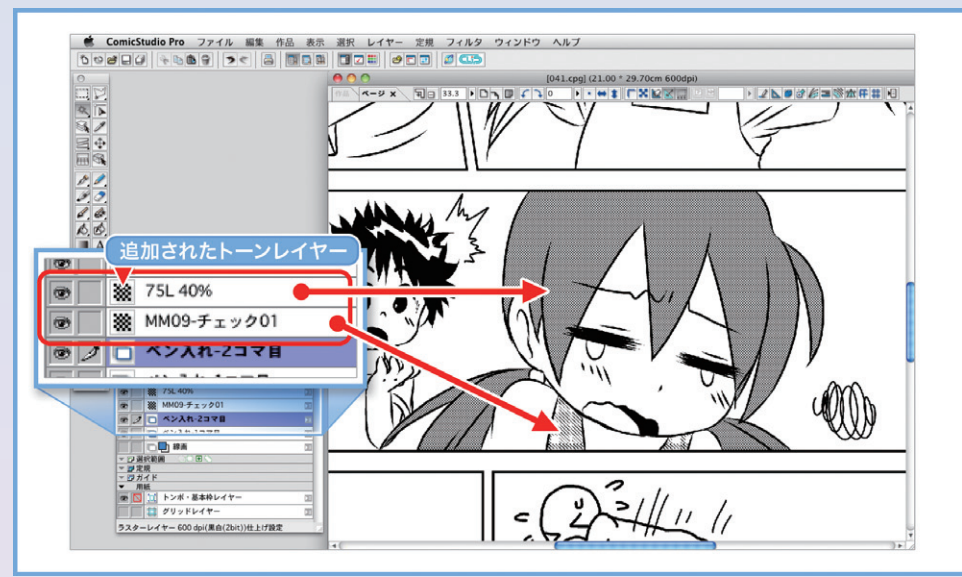

▲トーンが貼られると、1柄ごとに<br />
専用のレイヤーができます。 上の図では、髪の毛に貼った網トーン(線数75、濃度40%)と、服に貼っ た柄トーン(MM09-チェック01)の2つのレイヤーが、自動的に作ら れています。

【Mac】【Windows】素材パレット表示: 趏

パート 5

仕上げ

・ンを貼る

ンを貼る

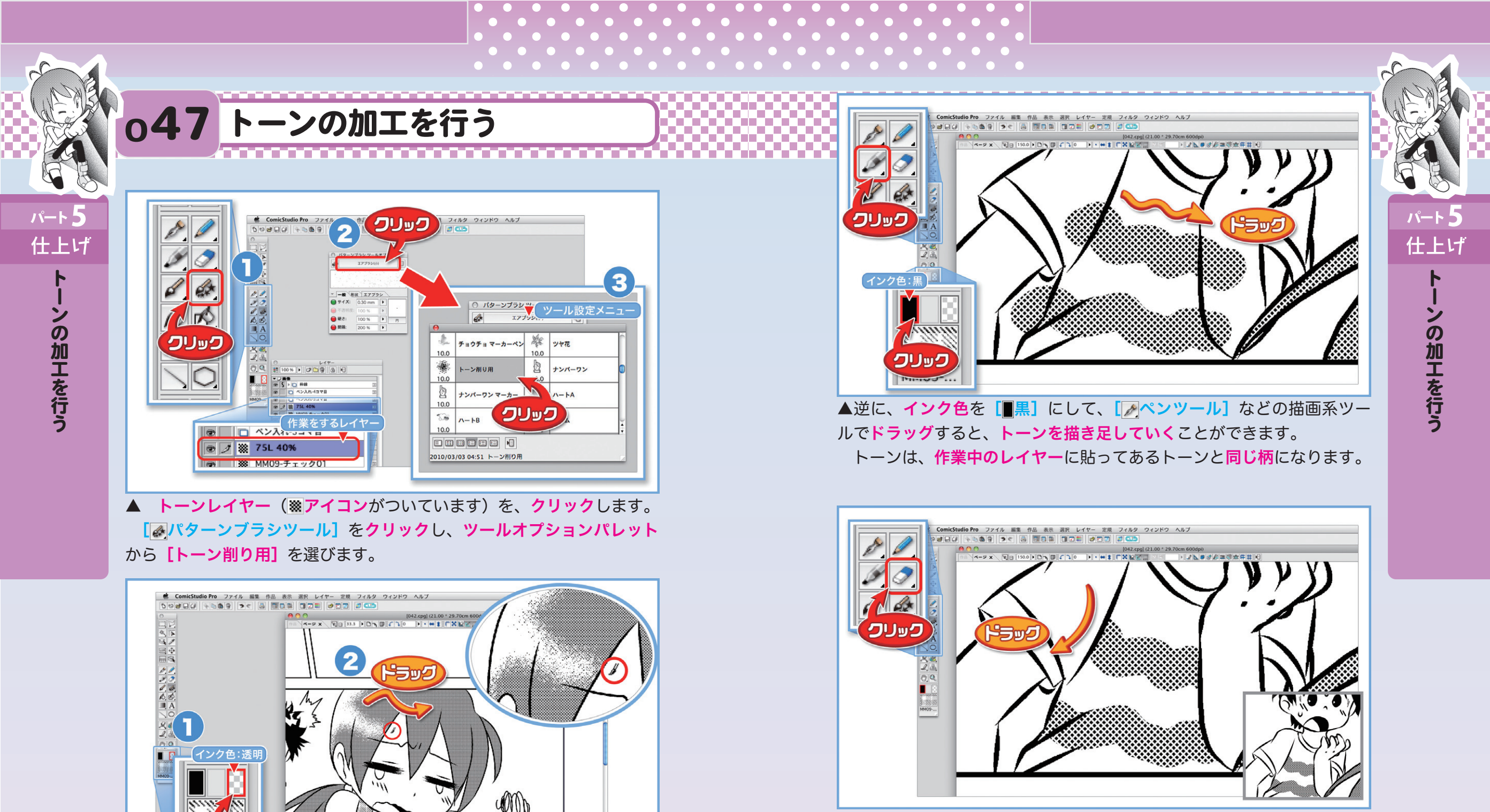

100

▲ツールパレットの下にあるインク色を、<br />
[]透明]<br />
に設定します。

【Mac】 【Windows】 【 / 筆ペンツール】 [ / パターンブラシツール】: 10 (押すごとにツール切り替え)

[
○消しゴムツール]で消すより、輪郭がぼやけた仕上がりになります。

トーン部分をドラッグすると、トーンが削れます。

 [Mac] [Windows] [ 描画色・透明]: 0
 [Mac] [Windows] [ 描画色・透明]: 0

 [Mac] [Windows] [ 描画色・白]: 5
 [Mac] [Windows] 描画色・トーン: 7

<sup>▲ 【&</sup>lt;br/>
【<br/>
】消しゴムツール】を選んでドラッグすると、線画を消すのと同じように、トーンを消すことができます。

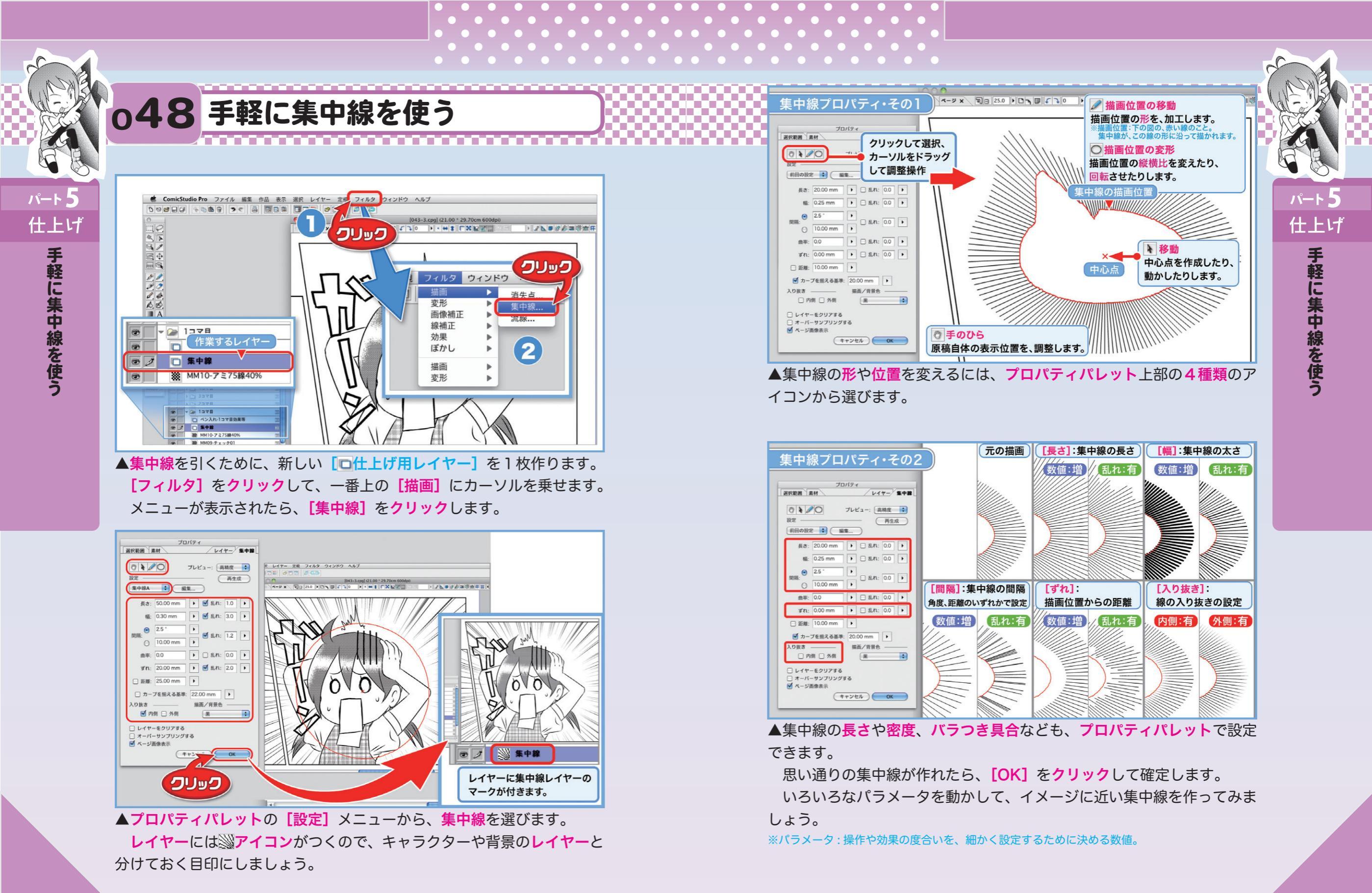

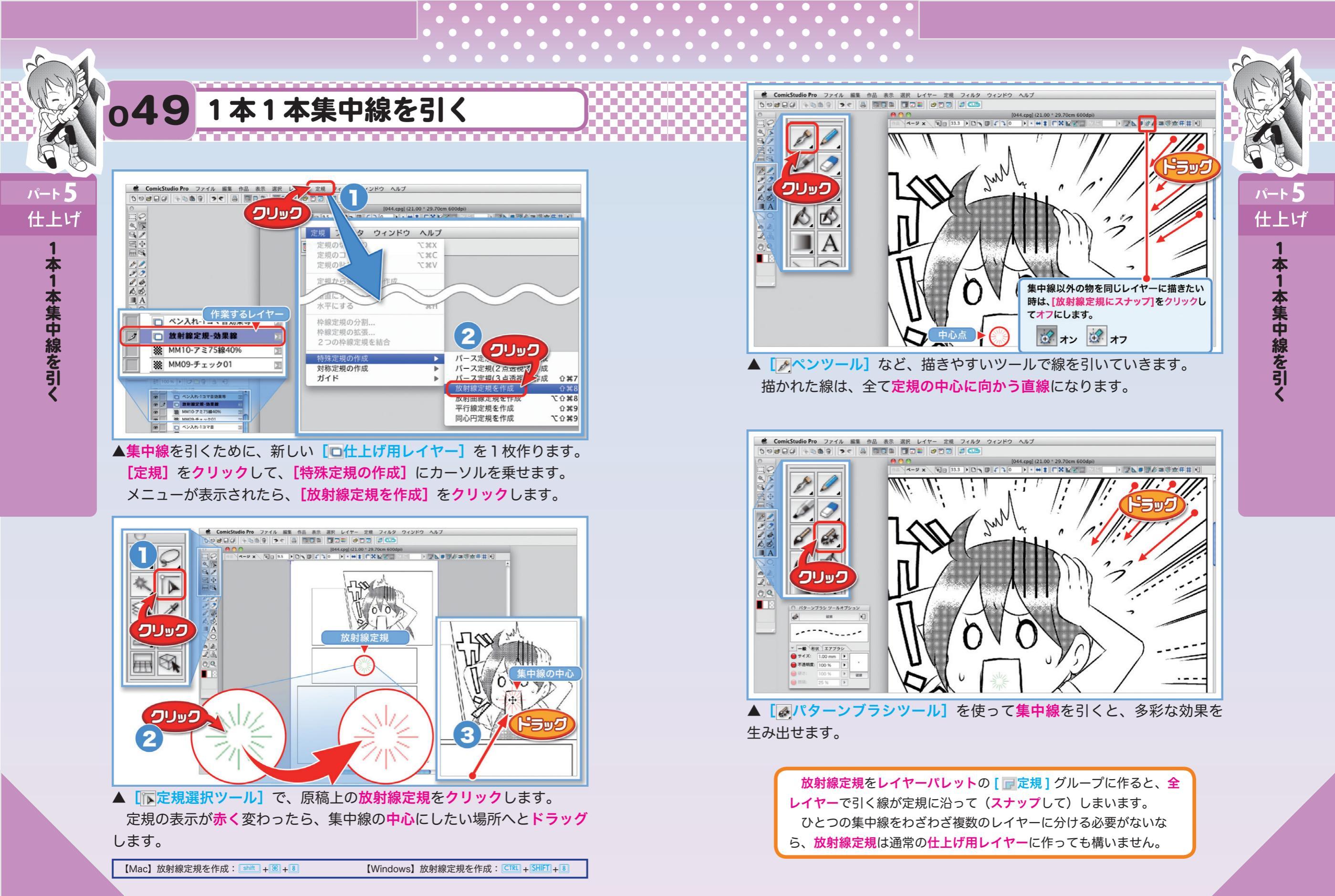

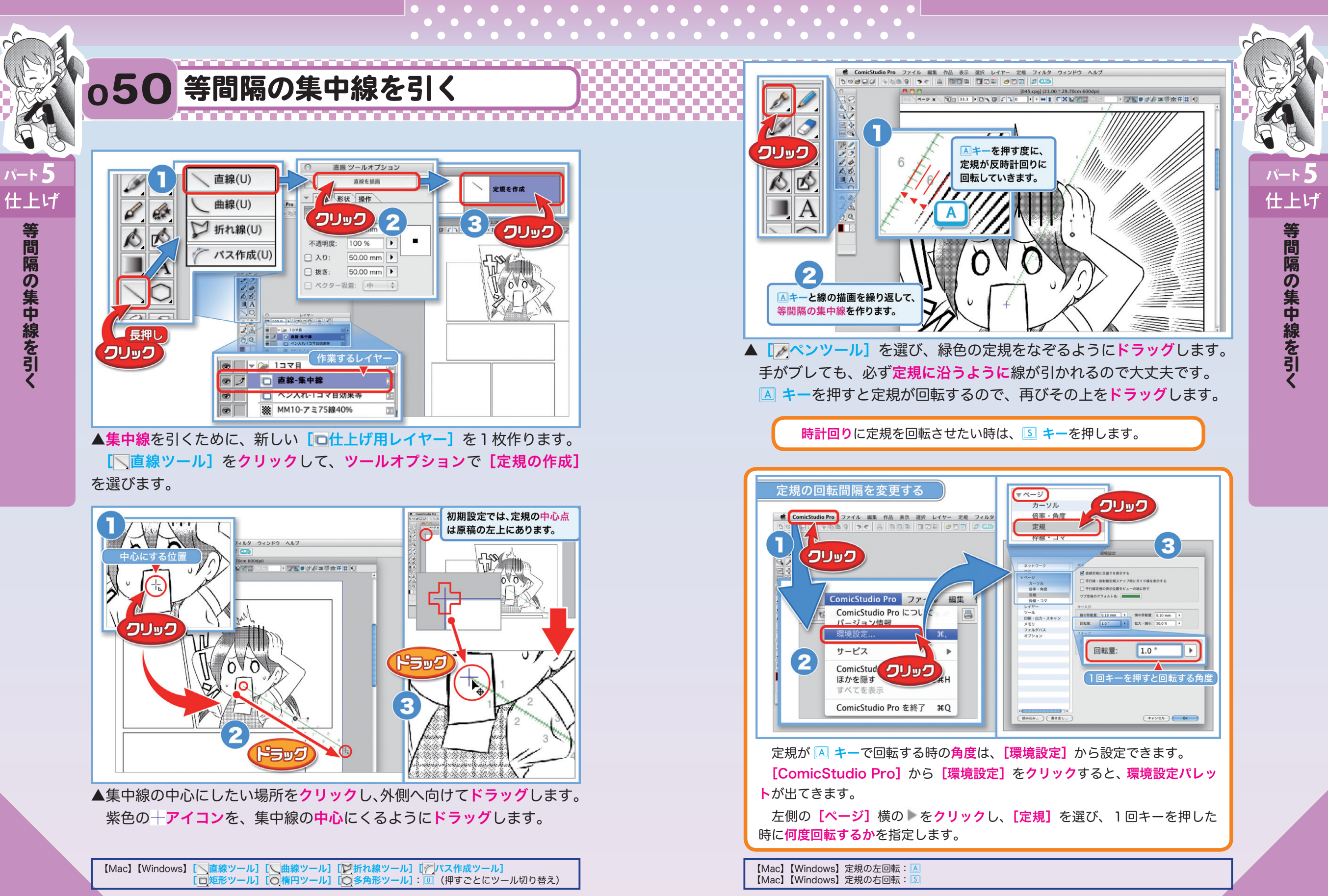

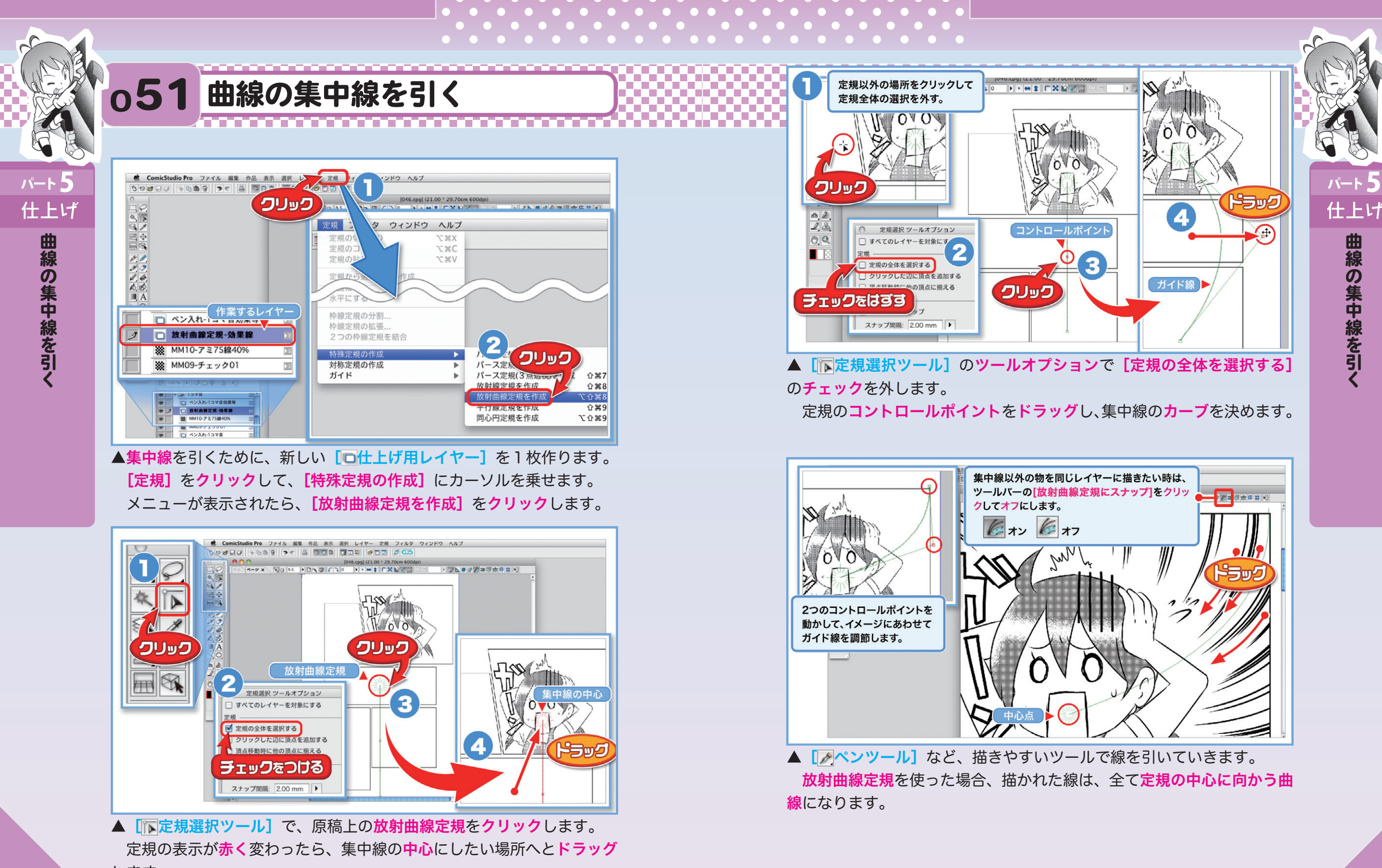

します。

【Mac】放射曲線定規を作成: <u>Option</u> + <u>shift</u> + <del>18</del> + 8 【Windows】放射曲線定規を作成: <u>CTRL</u> + <u>ALT</u> + <u>SHIFT</u> + 8

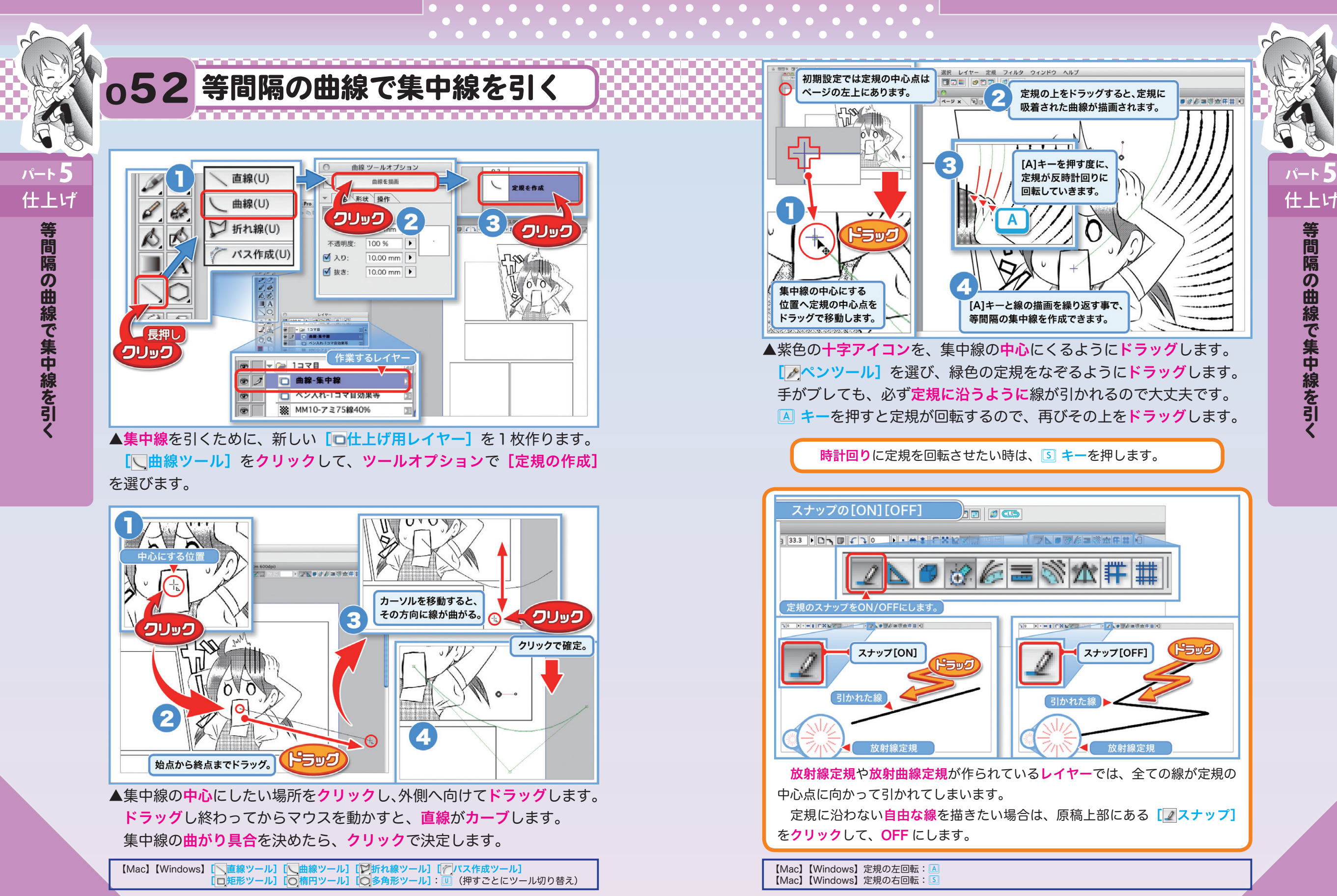

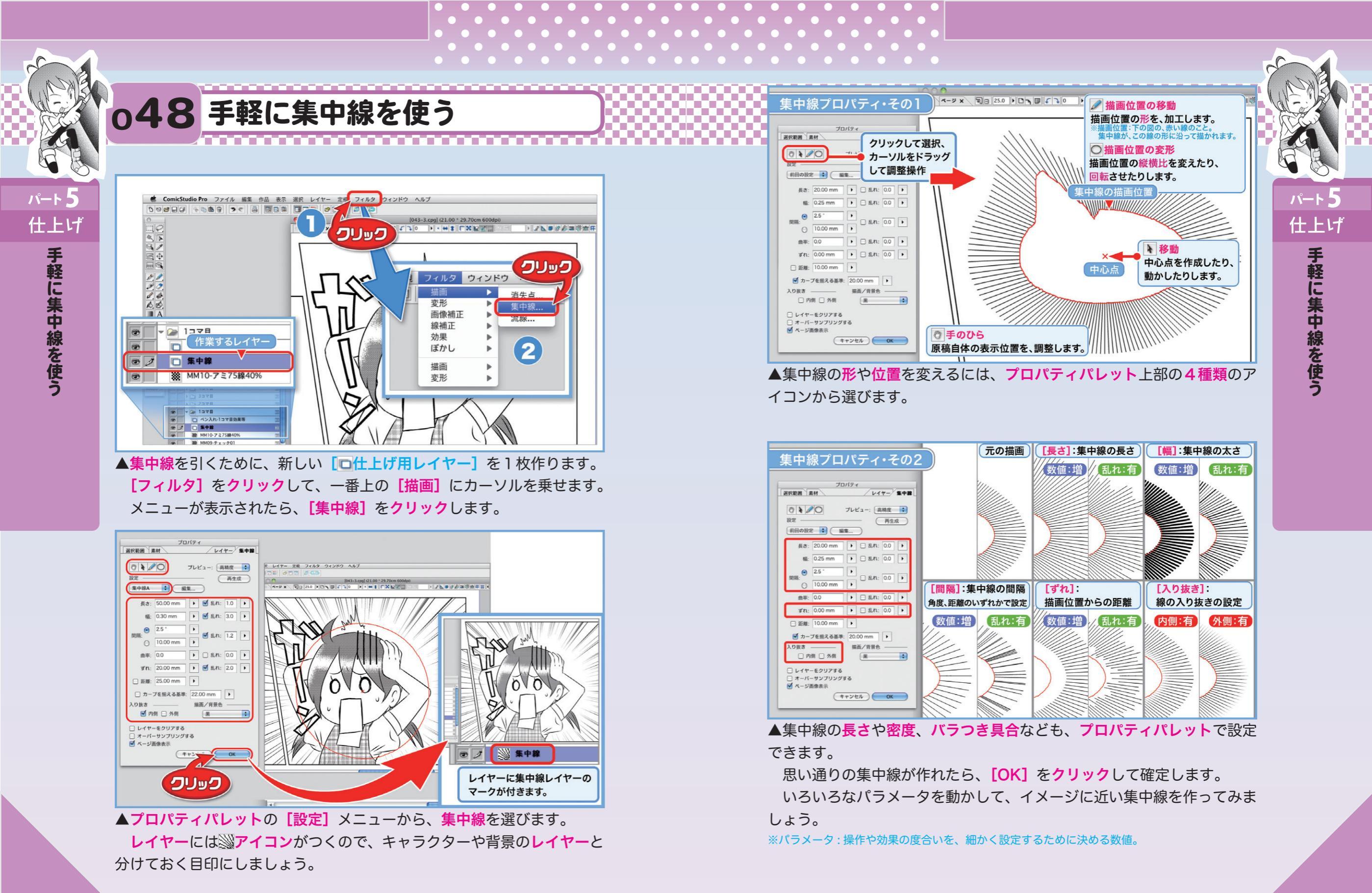